| Kommunale Verkäufe                | Zwangsversteigerungen | Landwirt*in / Nichtlandwirt*in |                                       |
|-----------------------------------|-----------------------|--------------------------------|---------------------------------------|
| Erwerbs- / Veräußerungskategorien |                       |                                |                                       |
|                                   |                       |                                | Zusätzliche regionale<br>Auswertungen |

# 11.1: Erwerbs-/ Veräußerungskategorien - Kommunale Verkäufe

URL:

www.gag.niedersachsen.de/grundstuecksmarktinformationen/2024/erwerb/veraeusserkommune

### Inhalt:

Das Dashboard stellt die Anzahl und den Anteil von kommunalen Baulandverkäufen am Gesamtumsatz für verschiedene Teilmärkte unbebauter Bauflächen dar.

### Erscheinungsbild:

Die Erwerbs-/Veräußerungskategorien zu kommunalen Verkäufen (9.1) und zu Landwirt\*innen (9.3) sind als Storyboard aufgebaut, d. h. innerhalb eines Dashboards kann über die Überschriftenleiste auf das jeweils andere Dashboard gewechselt werden. Eine Niedersachsenkarte visualisiert die Ergebnisse gestützt von einer fünfjährigen Zeitreihe.

Kapitel im früheren Marktbericht: neu

<u>Räumliche Auflösung:</u> Landkreis, kreisfreie Stadt

#### Diagramm-/Tabellenart:

Kreisdiagramm zur Darstellung der relativen (Segmente) und absoluten (Durchmesser) Transaktionszahlen, Liniendiagramm zur Darstellung der zeitlichen Entwicklung

#### Interaktivität:

- Mouseover oder linker Mausklick in Polygon stellt Landkreis / kreisfreie Stadt, Teilmarkt, Berichtsjahr und Kauffälle dar.
- Mouseover oder linker Mausklick auf Kreisdiagrammsegment stellt Erwerbs-/Veräußerungskategorie sowie absolute und relative Transaktionszahl dar.
- Anwahl der Teilmärkte Wohnbauland und gewerbliches Bauland über Radiobutton
- Auswahl des Berichtsjahres über Pulldown

### Datengenerierung:

Zentraler Datenabzug am ersten Werktag im neuen Jahr zum vorangegangenen Berichtsjahr durch GS OGA, keine Interaktion durch GAG erforderlich

### Selektionsansatz:

\*Aufteilung des Marktes bei Wohnbauland und gewerblichem Bauland nach Veräußerern.
SELECT IF (RANGE(BERJAHR,2010,2020)) & RANGE(VART,0,9) &
ANY(TEILME2,"IWB","GWB","GSN","GWN").
\*Zuordnung der Kauffälle zu den Teilmärkten.
COMPUTE WOBAU\_\$=0.

COMPUTE WOBAU\_\$=ANY(TEILME2,"IWB","GWB").

COMPUTE GEWBAU\_\$=0.

COMPUTE GEWBAU\_\$=ANY(TEILME2,"GSN","GWN").

\*Umkodierung der Rechtsstellung des Veräußerers (VERA) in Einteilung gemäß LMB:.

\*1 = Natürliche Person.

\*2 = Bund / 3 = Land / 4 = Landkreis / 5 = Gemeinde oder Gemeindeverband.

\*6 = Gemeinnütziges Wohnungsunternehmen / 7 = Wohnungsunternehmen / 8 = Sanierungsträger / 9 = Sonstige juristische Person.

RECODE VERA (1=1) (2 thru 5=2) (6 thru 99=3) INTO VERANEU.

VALUE LABELS VERANEU 1 'Natürliche Personen' 2 'Bund/Land/Kommune' 3 'Sonstige' und unter Nutzung der GAG-spezifischen Grenzwerte in den Geschäftsstellendaten;

Methode: nicht erforderlich

<u>Modell:</u> ohne

Anwendungshinweise:

Aus datenschutzrechtlichen Gründen werden keine Daten auf der Grundlage von weniger als vier Kauffällen angezeigt.

# 11.2: Erwerbs-/ Veräußerungskategorien - Zwangsversteigerungen

### URL:

www.gag.niedersachsen.de/grundstuecksmarktinformationen/2024/erwerb/zwangsversteigerungen

### Inhalt:

Das Dashboard stellt die Anzahl der Zwangsversteigerungen sowie deren Anteil am Gesamtumsatz für verschiedene Teilmärkte dar.

### Erscheinungsbild:

Es handelt sich um ein Storyboard, bei dem die Navigation aus der Kachel auf eine landesweite Zeitreihe führt, von wo aus in die relative Darstellung der Anteile gewechselt werden kann. Das Storyboard enthält ein weiteres Dashboard für die Ebene der Landkreise / kreisfreien Städte.

Kapitel im früheren Marktbericht: neu

<u>Räumliche Auflösung:</u> Landkreis, kreisfreie Stadt

### Diagramm-/Tabellenart:

Säulendiagramm mit gestapelten Säulen, wobei die Teilsäulen die sachlichen Teilmärkte abbilden, Zeitreihe der Säulen ab 2005

### Interaktivität:

- Linker Mausklick auf Polygone im Landkreis-Dashboard erzeugt Säulendiagramm des jeweiligen Landkreises / der kreisfreien Stadt.
- Alternative Anwahl der Landkreise / kreisfreien Städte über Radiobutton

#### Datengenerierung:

Zentraler Datenabzug am ersten Werktag im neuen Jahr zum vorangegangenen Berichtsjahr durch GS OGA, keine Interaktion durch GAG erforderlich

Selektionsansatz:

notwendige Teilmärkte aus Selektion für 3.x: SELECT IF (TEILME2 = **'EZHS'** OR TEILME2 = **'RHDH'** OR TEILME2 = **'MFH'** OR TEILME2 = **'WGBUE'** OR TEILME2 = **'WOEI'** OR TEILME2 = **'TLEI'**). ANLA=5 und unter Nutzung der GAG-spezifischen Grenzwerte in den Geschäftsstellendaten;

#### Methode:

Beim mittleren Kaufpreis handelt es sich um den Median der selektierten Kauffälle.

<u>Modell:</u> ohne

#### Anwendungshinweise:

Aus datenschutzrechtlichen Gründen werden keine Daten auf der Grundlage von weniger als vier Kauffällen angezeigt.

### 11.3: Erwerbs-/ Veräußerungskategorien - Landwirt\*in/Nichtlandwirt\*in

URL:

www.gag.niedersachsen.de/grundstuecksmarktinformationen/2024/erwerb/landwirtschaft

#### Inhalt:

Das Dashboard stellt die Anzahl und den Anteil von An- und Verkäufen von landwirtschaftlichen Flächen durch Landwirt\*innen/Nichtlandwirt\*innen dar.

#### Erscheinungsbild:

Die Erwerbs-/Veräußerungskategorien zu kommunalen Verkäufen (9.1) und zu Landwirt\*innen (9.3) sind als Storyboard aufgebaut, d. h. innerhalb eines Dashboards kann über die Überschriftenleiste auf das jeweils andere Dashboard gewechselt werden. Eine Niedersachsenkarte visualisiert die Ergebnisse gestützt von einer fünfjährigen Zeitreihe.

Kapitel im früheren Marktbericht: neu

<u>Räumliche Auflösung:</u> Landkreis, kreisfreie Stadt

Diagramm-/Tabellenart:

Kreisdiagramm zur Darstellung der relativen (Segmente) und absoluten (Durchmesser) Transaktionszahlen, Liniendiagramm zur Darstellung der zeitlichen Entwicklung

Interaktivität:

- Mouseover oder linker Mausklick in Polygon stellt Landkreis / kreisfreie Stadt, Teilmarkt, Berichtsjahr und Kauffälle dar.
- Mouseover oder linker Mausklick auf Kreisdiagrammsegment stellt Erwerbs-/Veräußerungskategorie sowie absolute und relative Transaktionszahl dar.
- Anwahl der Teilmärkte Wohnbauland und gewerbliches Bauland über Radiobutton
- Auswahl des Berichtsjahres über Pulldown

# Datengenerierung:

Zentraler Datenabzug am ersten Werktag im neuen Jahr zum vorangegangenen Berichtsjahr durch GS OGA, keine Interaktion durch GAG erforderlich

Selektionsansatz:

SELECT IF RANGE(BERJAHR,2010,2020) & RANGE(GRUA,300,392). \* VERL:.

- \*1 = Landwirt.
- \*2 = Gesellschaft des privaten Rechts (NLG, Zuckerfabrik ...).
- \*3 = Gesellschaft des öffentlichen Rechts (Teilnehmergemeinschaft ...).
- \*4 = Nichtlandwirt.
- \* ERWL.
- \*1 = Landwirt.
- \*2 = Gesellschaft des privaten Rechts (NLG, Zuckerfabrik ...).
- \*3 = Gesellschaft des öffentlichen Rechts (Teilnehmergemeinschaft ...).
- \*4 = Nichtlandwirt.
- \*5 = Pächter und Nichtlandwirt.
- \*6 = Pächter und Landwirt.
- \* Selektion der LF-Kauffälle.

und unter Nutzung der GAG-spezifischen Grenzwerte in den Geschäftsstellendaten;

<u>Methode:</u> nicht erforderlich

<u>Modell:</u> ohne

Anwendungshinweise:

Aus datenschutzrechtlichen Gründen werden keine Daten auf der Grundlage von weniger als vier Kauffällen angezeigt.

### 11.4: Zusätzliche regionale Auswertungen

URL:

www.gag.niedersachsen.de/grundstuecksmarktinformationen/2024/erwerb/regional

#### Inhalt:

Die Inhalte der Kachel stellen zusätzliche verfügbare Daten der GAG zum Thema "Erwerbs-/Veräußerungskategorien" dar.

#### Erscheinungsbild:

Es handelt sich um ein Dashboard, bei dem die Navigation aus der Kachel auf die Niedersachsenkarte mit den Polygonen der Landkreise / kreisfreien Städte führt. Die Karte enthält eine Farbdarstellung der Landkreise / kreisfreien Städte, für die zusätzliche Daten verfügbar ist.

Kapitel im früheren Marktbericht: diverse

Räumliche Auflösung: GAG-spezifisch

## <u>Diagramm-/Tabellenart:</u> Nur Farbdarstellung in Bezug auf Datenverfügbarkeit

#### Interaktivität:

- Mouseover auf Polygone zeigt Kreisname und Verfügbarkeit einer Indexreihe an.
- Linker Mausklick auf Polygone erzeugt Download der entweder durch den jeweiligen GAG bereitgestellten PDF-Datei oder bei geringer Datenlage einer PDF-Datei, die die Daten aller GAG enthält.

Datengenerierung: GAG-spezifisch, ggf. Erläuterungen im PDF-Dokument

<u>Selektionsansatz:</u> GAG-spezifisch, ggf. Erläuterungen im PDF-Dokument

Methode: GAG-spezifisch, ggf. Erläuterungen im PDF-Dokument

Modell: GAG-spezifisch, ggf. Erläuterungen im PDF-Dokument